#### 電子はかりは以下のように接続して下さい

### ※アプリの起動前に機器の電源をオンにして下さい

機器の電源投入前にアプリを起動すると、アプリで通信障害が起きる事があります(Bluetoothによる機器検索のため)

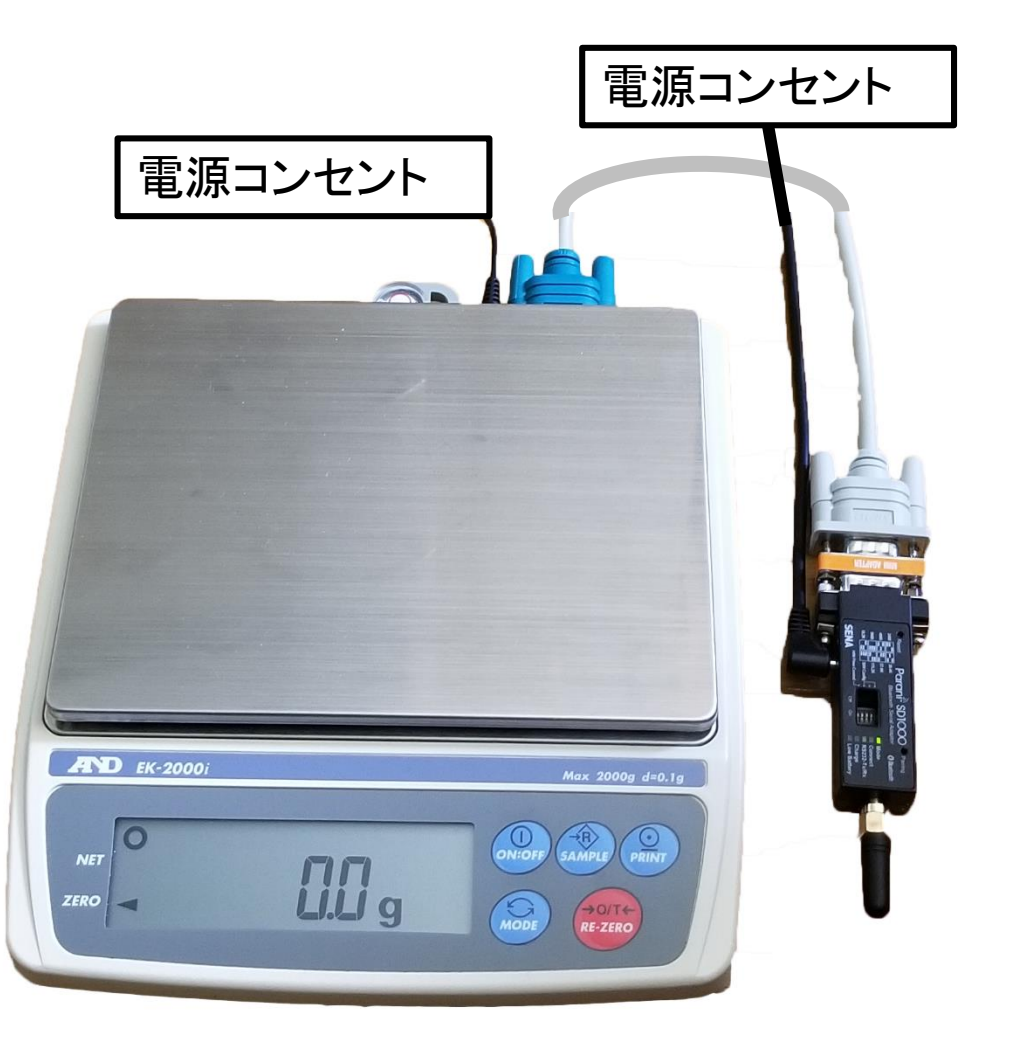

### 電子はかりの利用には「秤の追加」を実行する必要が あります

#### ※オンラインシステムへのログインが完了してから行ってください

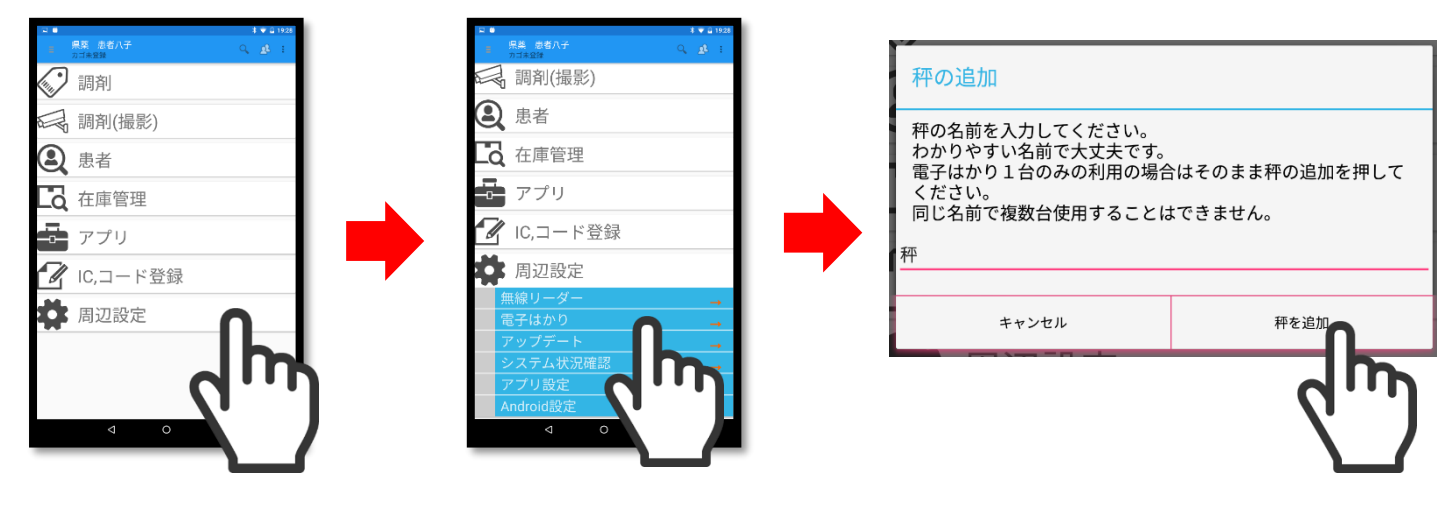

「周辺設定」を「電子はかり」を「秤の追加」をタッチする タッチする タッチする

アプリの起動→各自薬局IDでログイン→アプリのメイン画面 →[周辺設定]→[電子はかり]をタッチ→[秤の追加]をタッチ

## 電子はかりが認識できない時

#### ※機種変更をした場合、Bluetoothシリアル変換器との接続設定を新しい端 末で再び行う必要があります!

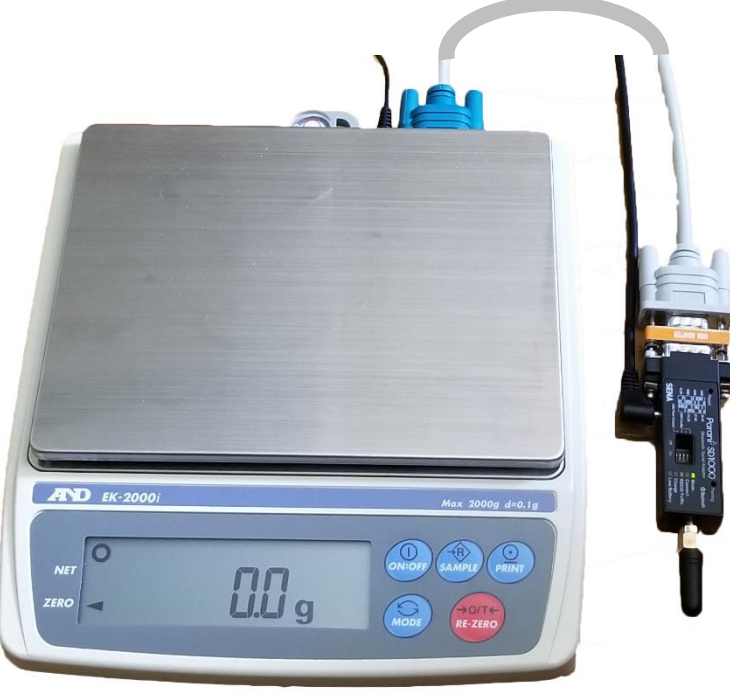

#### 以上のように接続し直してください。

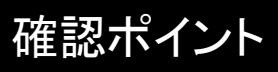

#### 電源が抜けていないか?

・通常電源が入っている場合はBluetoothシリアル変換器のライト が点滅します

#### ケーブルが抜けていないか?

・電子はかり⇔RS232ストレートケーブル⇔Bluetoothシリアル変換器のコネクタは抜けやすくなっています

#### 電子はかりとBluetoothシリアル変換器の接続が 切断されていないか?

・[周辺設定]→[電子はかり]→[現在の状況]が接続失敗になって いる場合は再設定が必要です

### 【※複数台利用時】監査する電子はかりが正しく指定されているか?

・右上[<sup>÷</sup>]→[はかり・手動入力の切替]より監査に使いたい電子 はかりを再選択して下さい

Bluetoothシリアル変換器⇔Android端末の通信に問題がありそうな場合は 次のページのBluetoothシリアル変換器の再起動を行って下さい。 ※再起動後に問題が解決しない場合は、次項の[電子はかりの再設定]を行って下さい

## Bluetoothシリアル変換器の再起動

#### Android端末からBluetoothシリアル変換器への接続が失敗する場合はBluetoothシ リアル変換器の電源を抜き差しし、機器を再起動して下さい

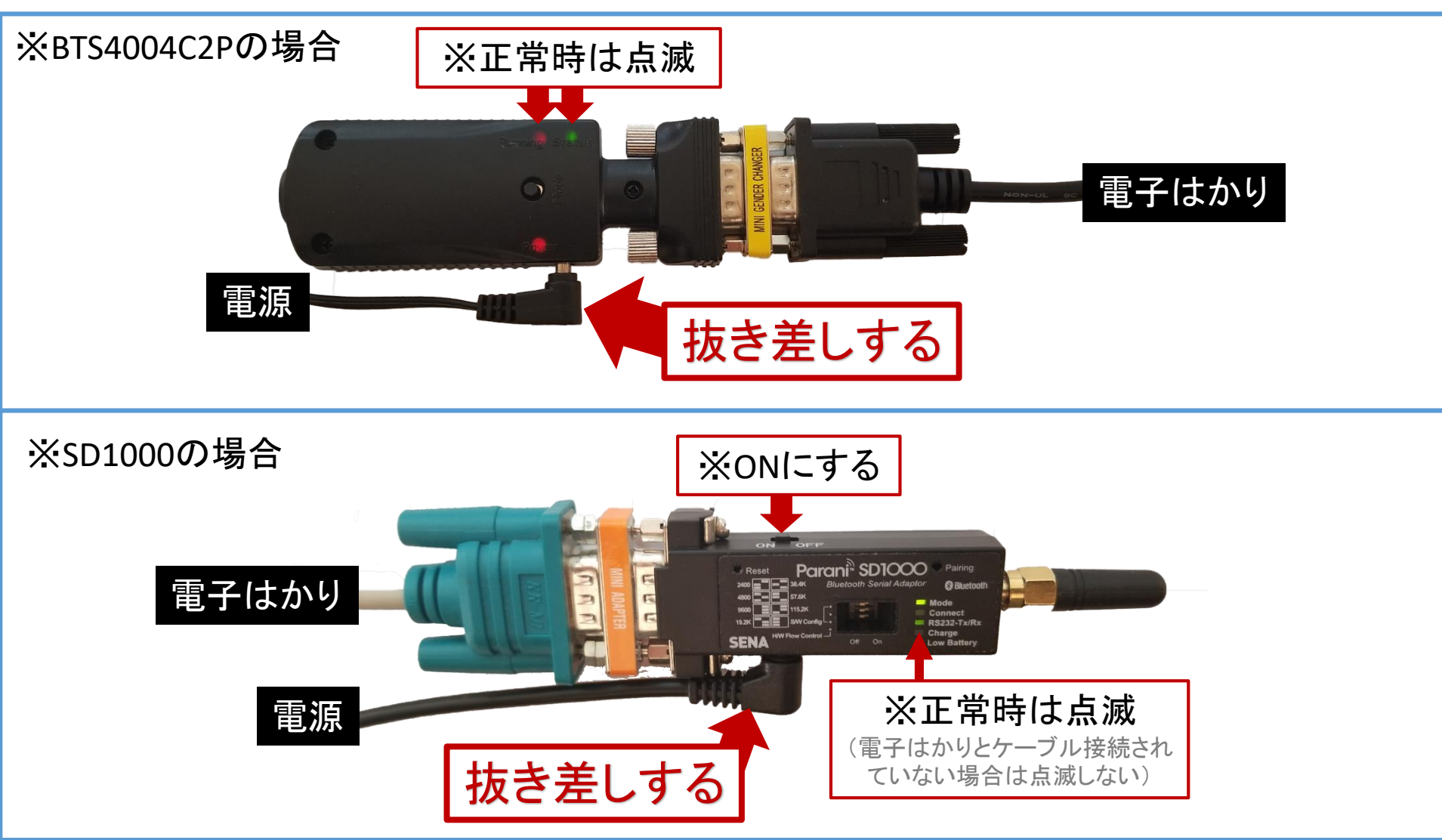

## アプリでの電子はかりの再設定

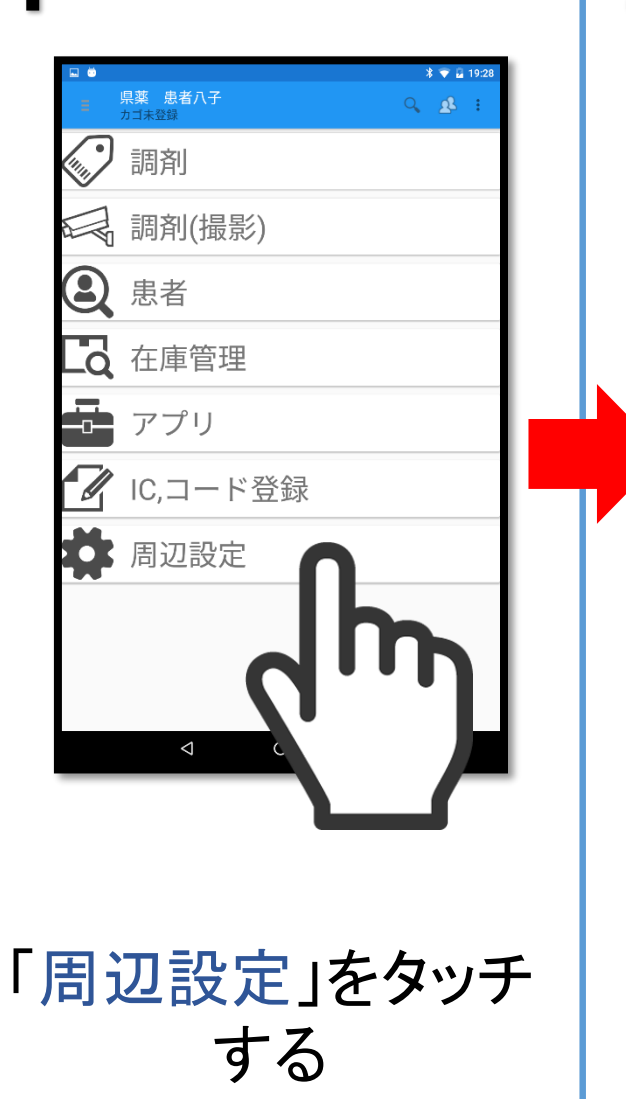

2

|               | * 💎 🔒 19:28                                                                                                    |
|---------------|----------------------------------------------------------------------------------------------------|
| 県薬 患者八子       | ्र 🔬 :                                                                                                    |
| 🗟 調剤(撮影)      |                                                                                                    |
| 患者            |                                                                                                    |
| <b>入</b> 在庫管理 |                                                                                                    |
| アプリ           |                                                                                                    |
| / IC,コード登録    |                                                                                                    |
| 周辺設定          |                                                                                                    |
| 無線リーダー        | $\rightarrow$                                                                                                    |
| 電子はかり         | <b>→</b>                                                                                                    |
| アッフティート       | →                                                                                                    |
| アプリ設定         | →<br>                                                                                                    |
| Android設定     |                                                                                                    |
|               | Ĵ                                                                                                    |
| droid 設了      |                                                                                                    |
|               | <ul> <li>R業 恵都八子<br/>カゴスネロ部</li> <li>副剤(撮影)</li> <li>患者</li> <li>在庫管理</li> <li>アプリ</li> <li>IC,コード登録</li> <li>周辺設定</li> <li>無線リーダー</li> <li>電子はかり</li> <li>アップデート</li> <li>システム状況確認</li> <li>アプリ設定</li> <li>Android設定</li> </ul> |

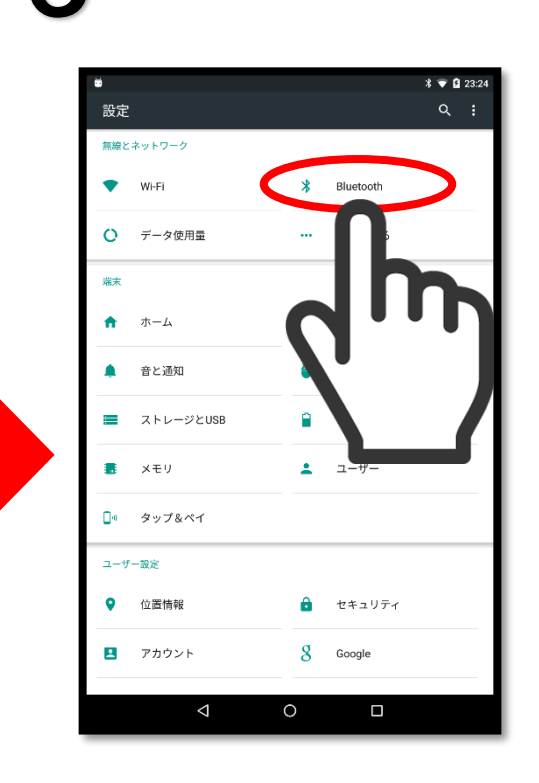

「Bluetooth」をタッチ する ※画面上に存在しない場合は「接続」 を選択すると表示されます

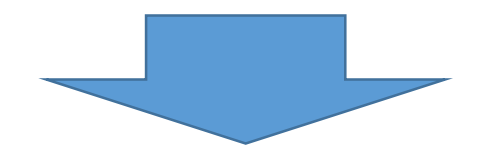

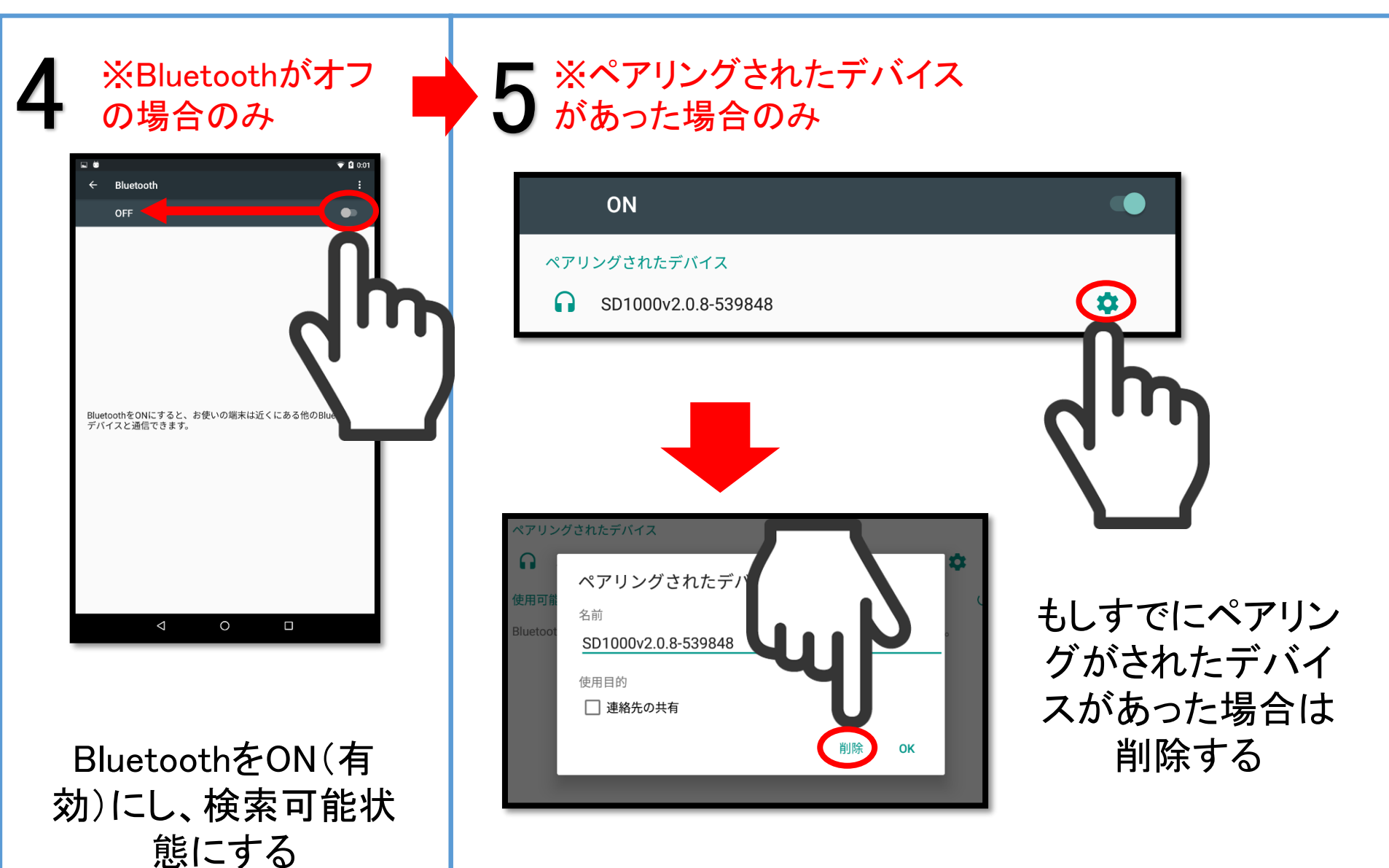

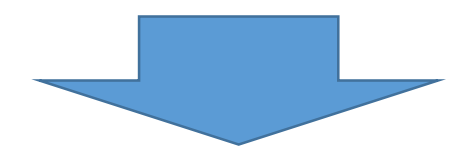

## 6 端末をペアリング可能状態にする

### Paringスイッチを先の細い棒などで3秒以上押す

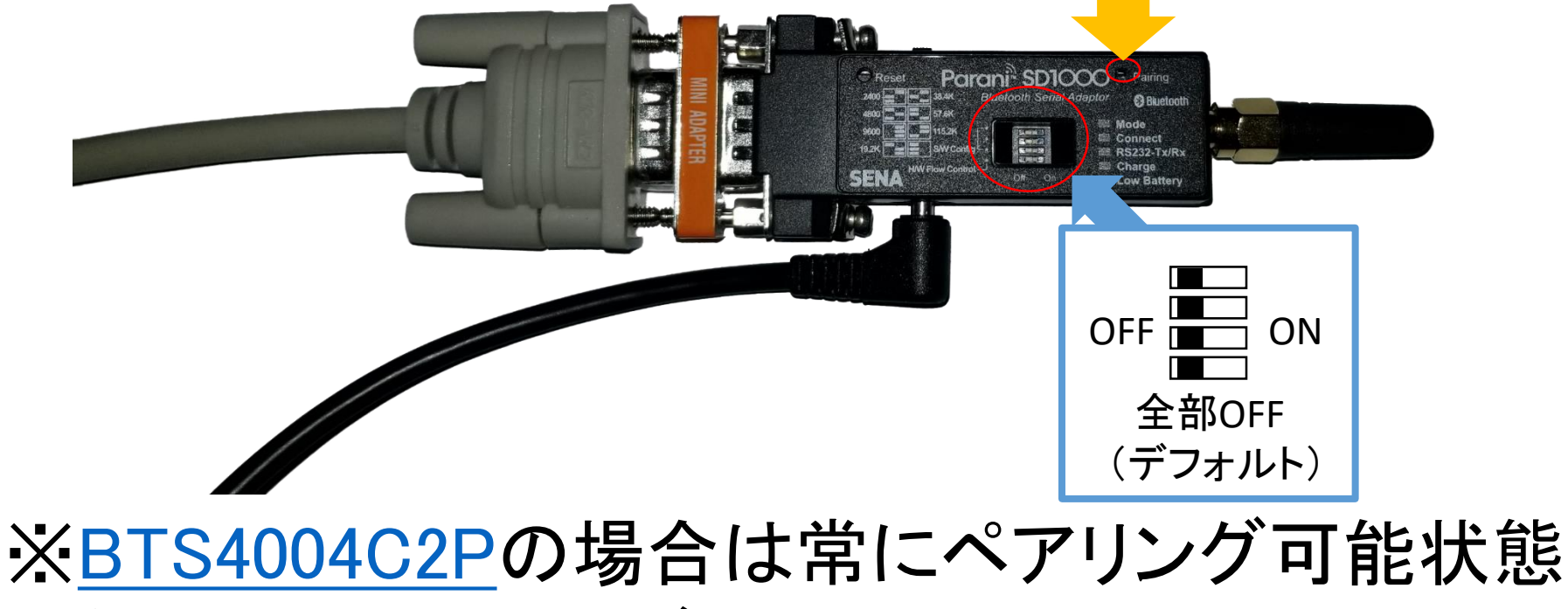

になっているので飛ばして下さい

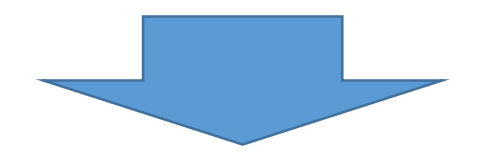

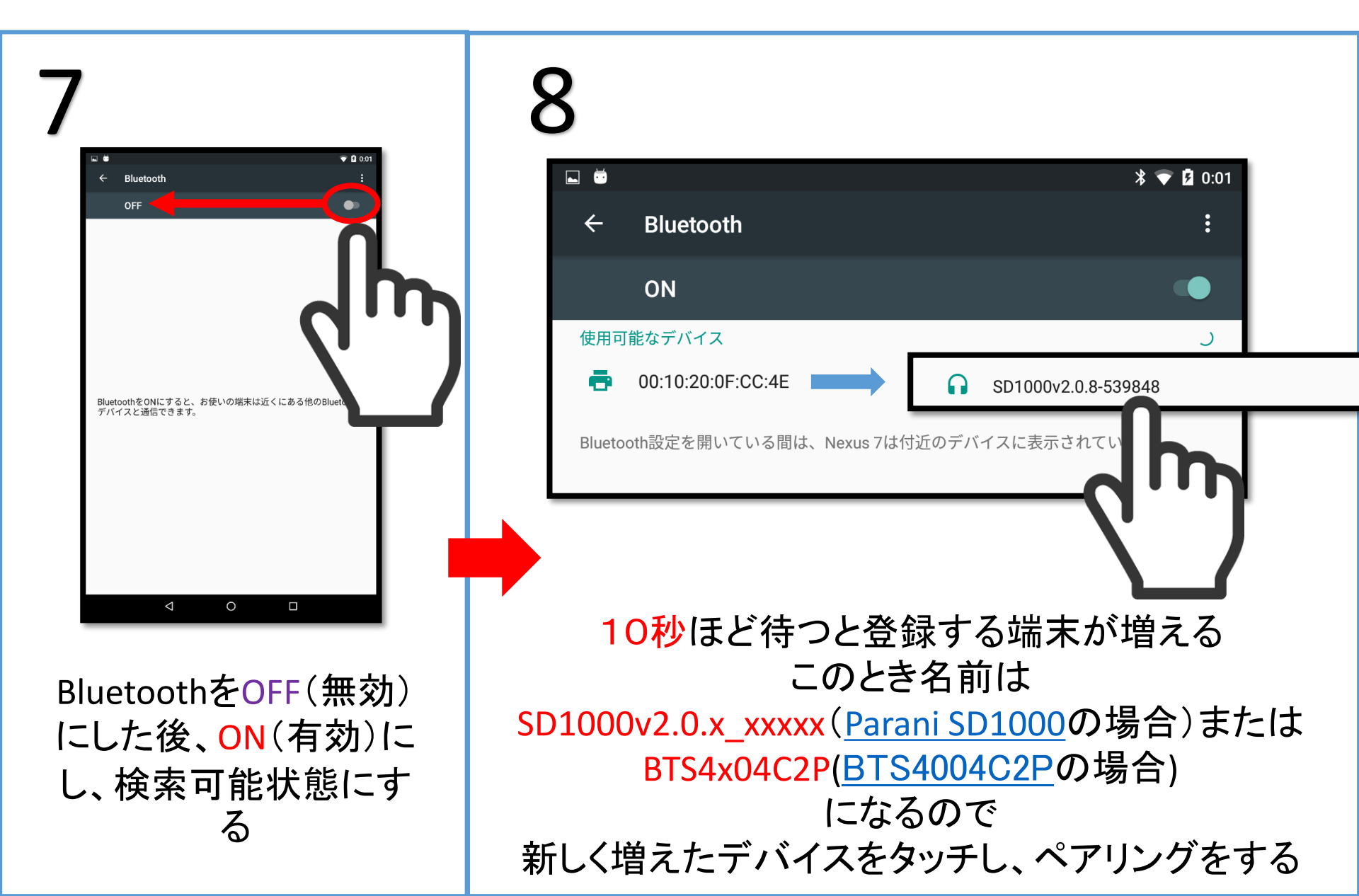

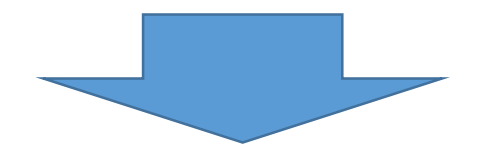

## 9 パスワードを要求された場合

| 使用可能なデバイス<br>SD1000v2.0.8-539848をペアに設定しますか?<br>Blu                                              | 1.パスワードに<br>[1234]と入力 |  |
|-------------------------------------------------------------------------------------------------|-----------------------|--|
| 1234<br>通常は0000または1234です                                                                        |                       |  |
| もう一方のデバイスでも、このPINの入力が必要な場合があります。 <ul> <li>自分の連絡先や通話履歴へのアクセスをSD1000v2.0.8-539848に許可する</li> </ul> | 2.0Kを                 |  |
| キャンセル ОК                                                                                        | タッチする                 |  |

もしパスワードを要求された場合は[1234]と入力し OKをタッチする

# ※いつまで待っても端末が表示されない場合、ペアリングが成功しない場合は再起動した後、最初からやり直してください。

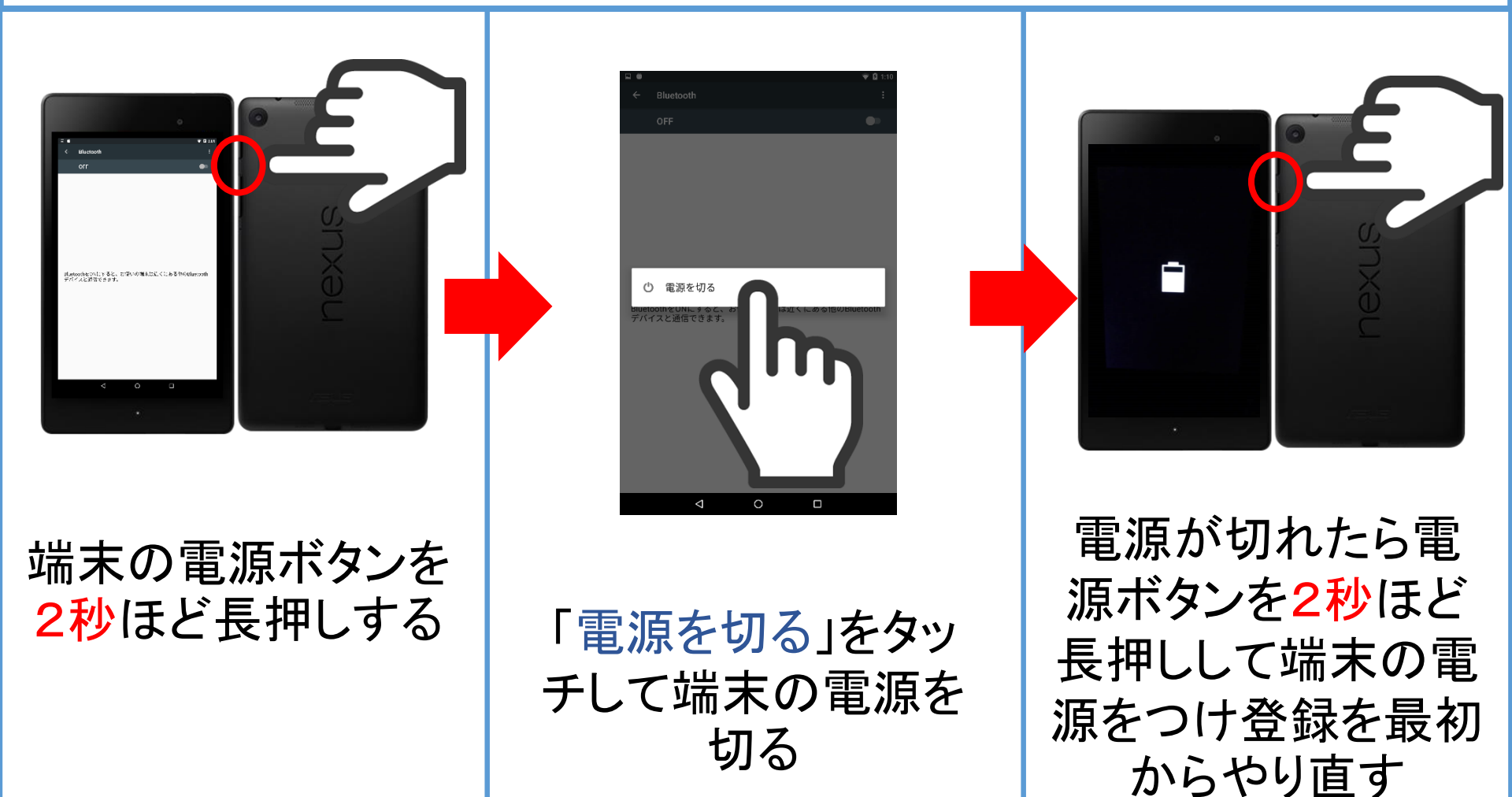

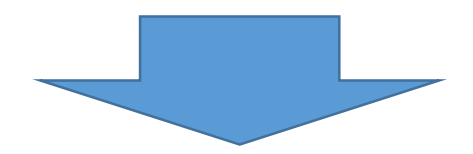

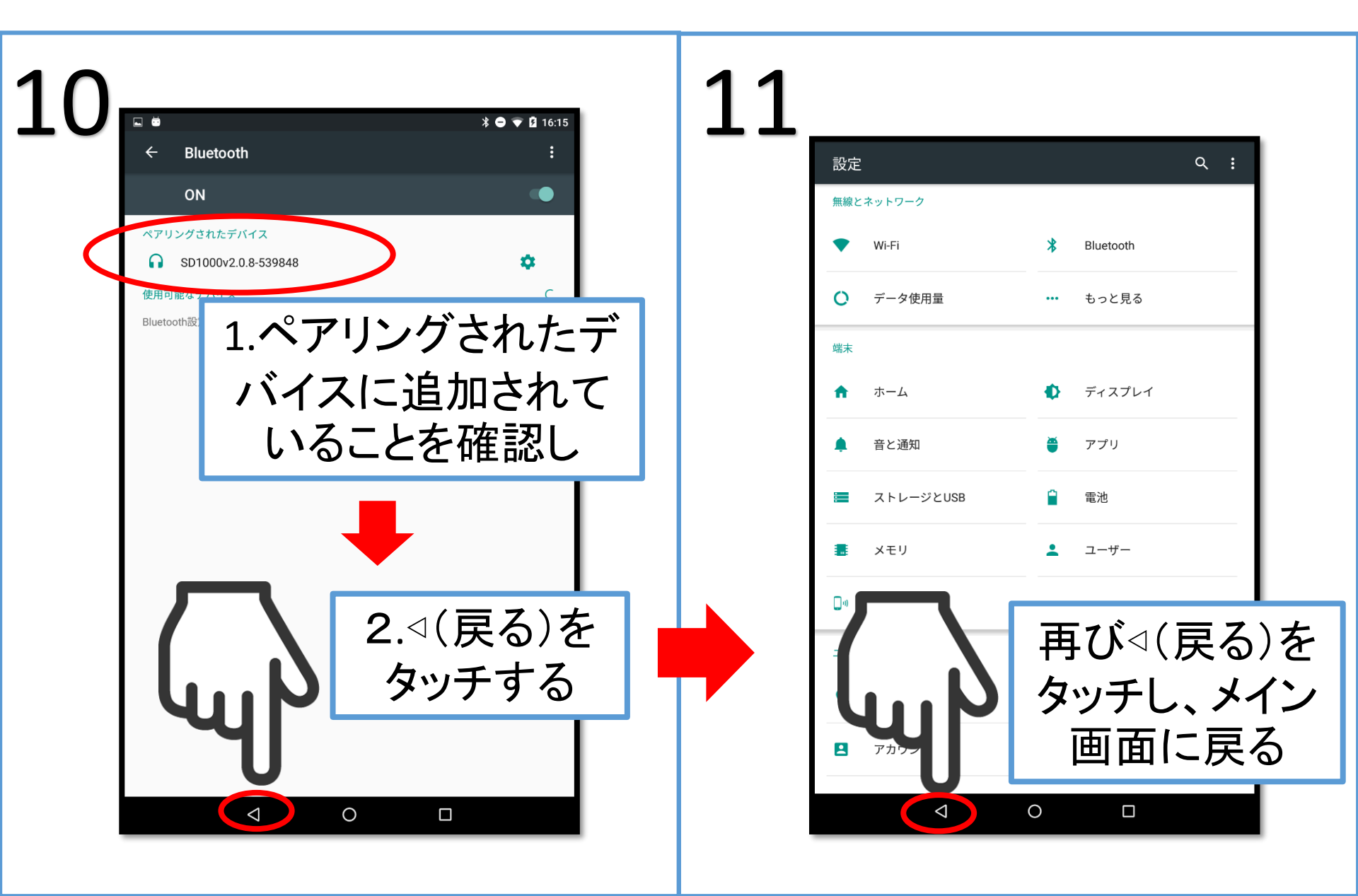

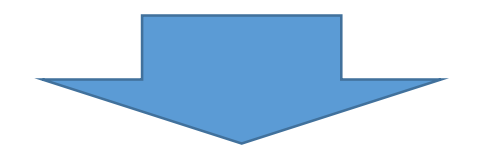

13

# 12

| <u>тс</u> I  | □ ●<br>但浓 串去九子  | * 🐨 🚨 19:28     |         |
|--------------|-----------------|-----------------|---------|
|              |                 | Q. <u>2</u> 3 : |         |
|              | <b>调</b> 剂      |                 |         |
|              | 調剤(撮影)          |                 |         |
|              | 3 患者            |                 |         |
|              | <b>L</b> 在庫管理   |                 |         |
|              | □ アプリ           |                 |         |
|              | 🕜 IC,コード登録      |                 |         |
|              | 日辺設定            |                 |         |
|              | <b>√</b> 0      |                 |         |
| アプリ(<br>スを認調 | こ先ほど追<br>載させるたる | 加したデバ<br>め「周辺設定 | イ<br>Ĕ」 |
|              | をダツナ            | 9 0             |         |

| □     * ▼ 19:28       ■     県薬 患者八子<br>カゴ未登録 |
|----------------------------------------------|
| 調剤(撮影)                                       |
| ❷ 患者                                         |
| <b>上</b> 在庫管理                                |
| ー アプリ                                        |
| ✔ IC,コード登録                                   |
| 周辺設定                                         |
| 無線リーダー →                                     |
| 電子はかり →                                      |
| アップデート →                                     |
| システム状況確認                                     |
| アプリ設定                                        |
| Android設定                                    |
|                                              |

「電子はかり」をタッチする

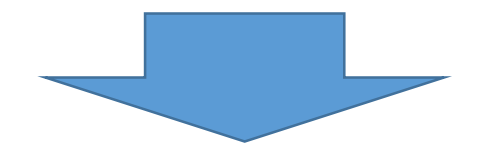

## 14 秤の追加画面が出た場合

| 秤の追加                                                                             |                          |   |
|----------------------------------------------------------------------------------|--------------------------|---|
| 秤の名前を入力してください。<br>わかりやすい名前で大丈夫です。<br>電子はかり1台のみの利用の場合<br>ください。<br>同じ名前で複数台使用することは | はそのまま秤の追加を押して<br>なできません。 | E |
| キャンセル                                                                            | 秤を追加                     |   |

### 秤の登録がない場合は「秤の追加」が表示される 電子はかりを1台のみで利用する場合は そのまま「秤を追加」をタッチする ※複数台で利用する場合は区別可能な違う名前を登録して下さい

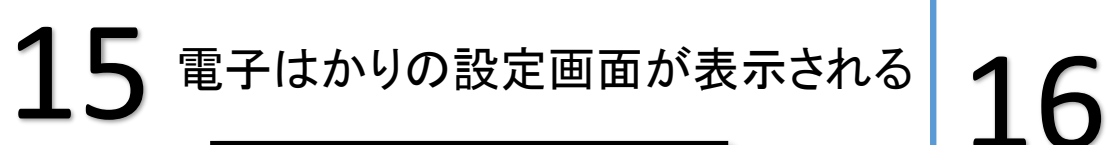

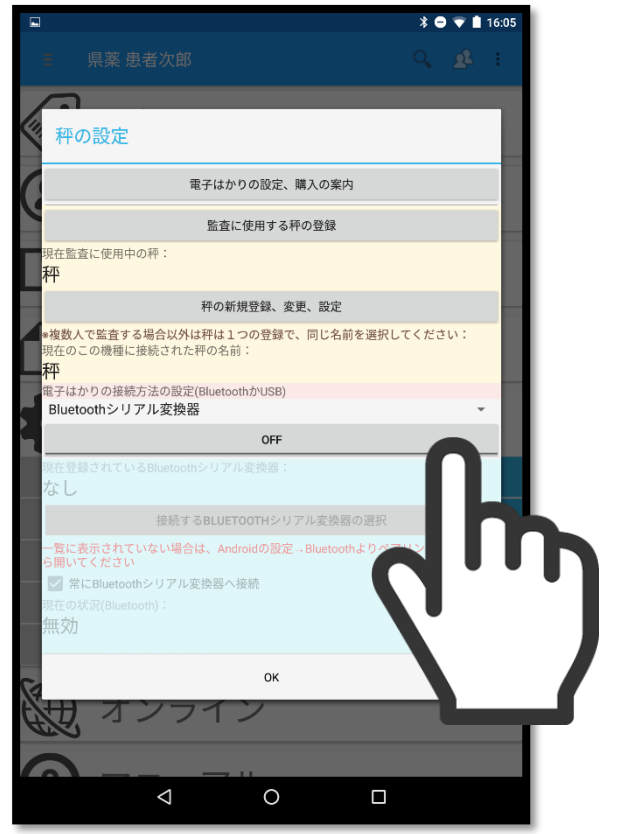

# BluetoothがOFFになっている場合はONにする

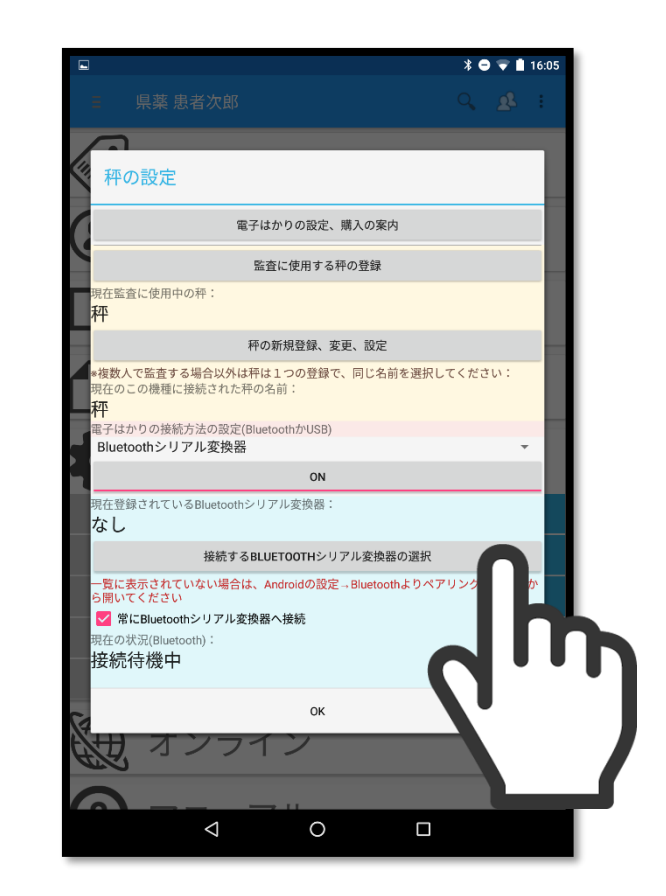

### 「接続するBLUETOOTHシリアル 変換器の選択」をタッチする

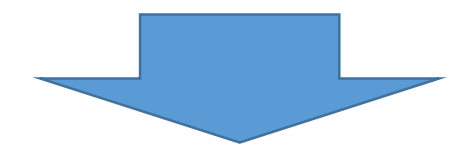

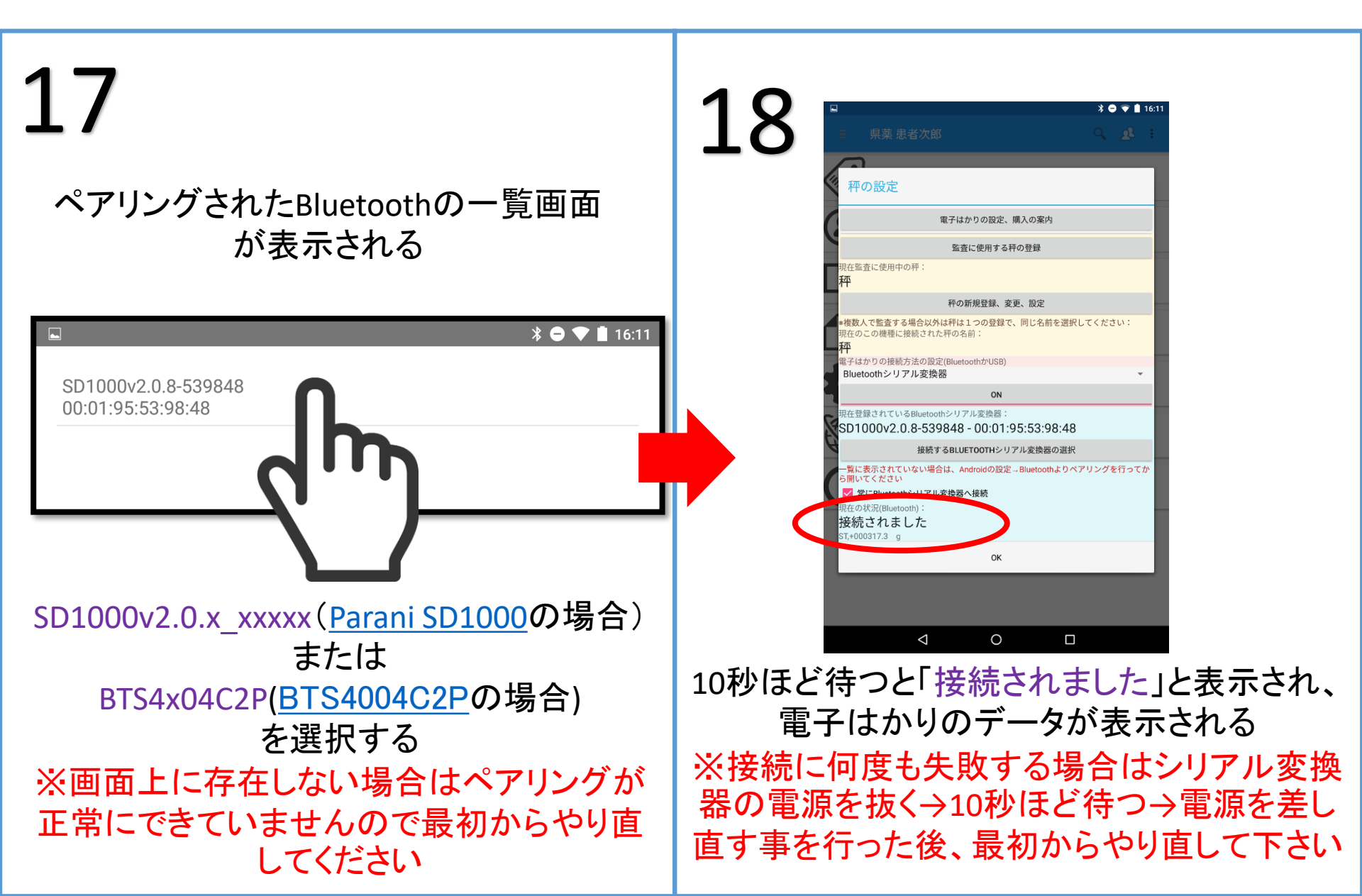

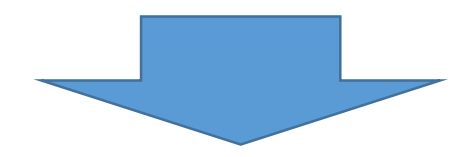

## 19

## 重量監査の確認画面が出た場合

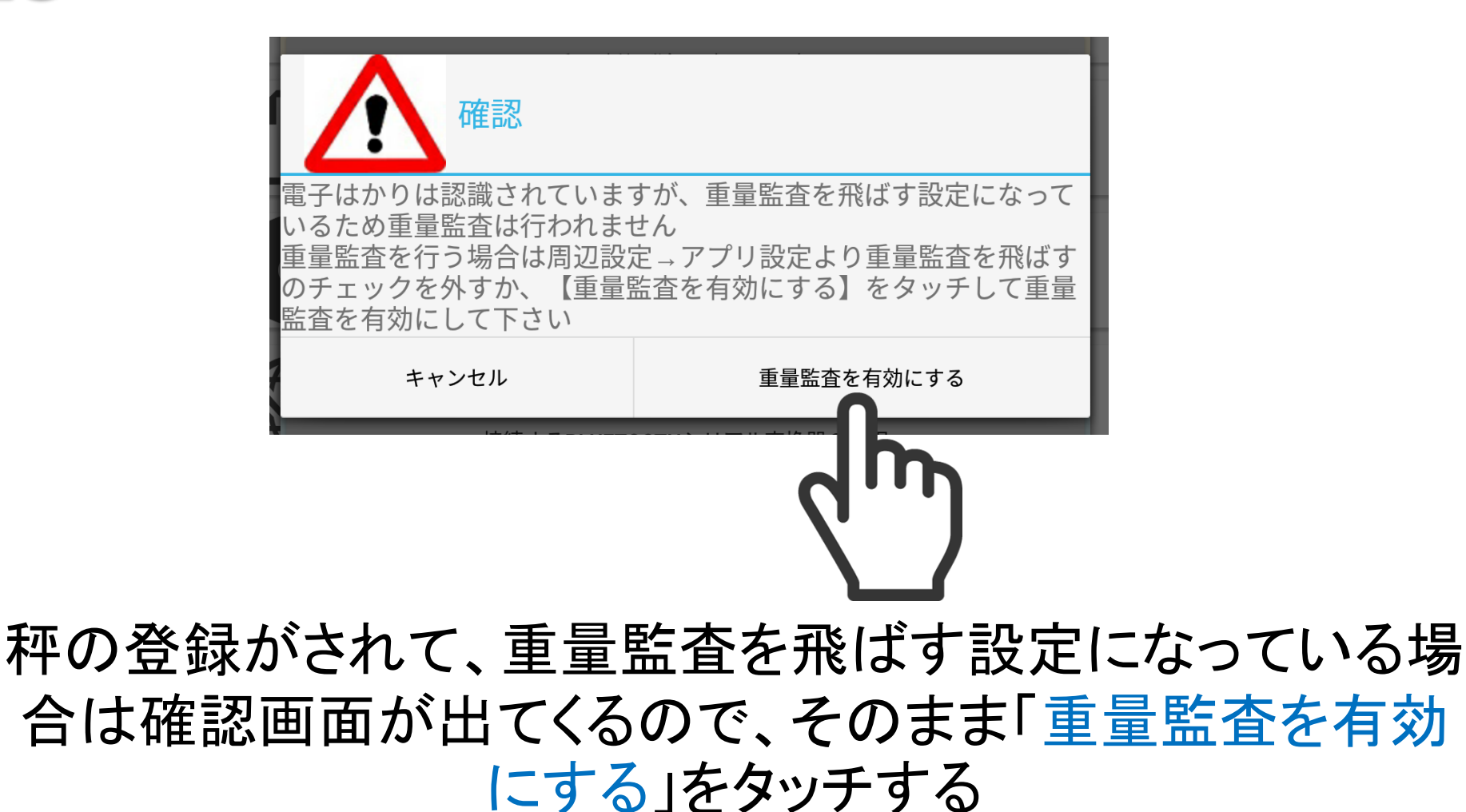

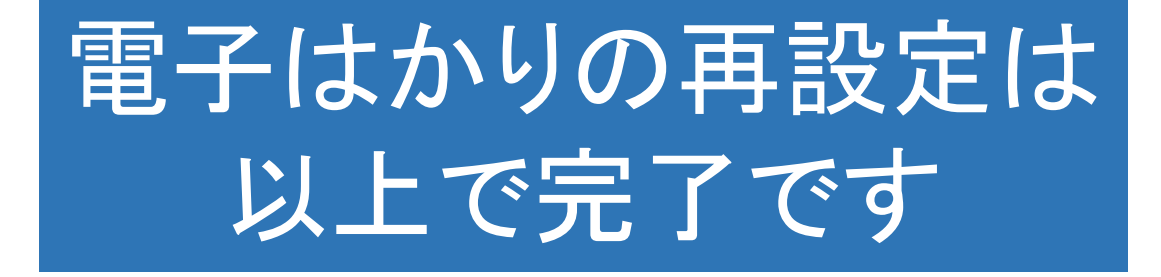